## Guía para inscribirte

1.- Ingresar a la página <u>http://www.olimpiadadeinformatica.org.mx/OMI/Ingreso/RegistroCorreo.aspx</u>, el comité nacional nos solicitó que realizará el registro de participantes en su plataforma.

| ↔ ↔ ☎ ☎ | A https://www.olimpiadadeinformatica.org.mx/OMI/Ingreso/RegistroCorreo.aspx                                                                                                    |            | ⊠ ☆       | Q, ioi           |             | → <u>4</u> |         | ۲ | 0 | # ≡ |
|---------|----------------------------------------------------------------------------------------------------|------------|-----------|------------------|-------------|------------|---------|---|---|-----|
|         |                                                                                                    | Secundaria | Primaria  | Curso Profesores | Registrarse | Entrar     | f       |   |   | ^   |
|         |                                                                                                    | Resultados | Problemas | Delegaciones     | Material    | Fotos      | nformes |   |   |     |
| (       | Registrar correo electrónico<br>Si ya le habías registrado anteriormente entonces solo entra a lu cuenta y actualiza lus datos.<br>Registro con cuentas de correo de Microsoft ó Google                                                                                                    |            |           |                  |             |            |         |   |   |     |
|         | Si tu cuenta es de hotmail, live, msn o outlook, has clic en el siguiente botón.                                                                                                    |            |           |                  |             |            |         |   |   |     |
|         | Si tu cuenta es de gmail, has clic en el siguiente botón.                                                                                                    |            |           |                  |             |            |         |   |   |     |
|         | Procedimiento de registro  1. Selecciona el icono de tu proveedor de tu correo  2. Entras con tu cuenta de correo y con tu password de tu correo  3. Confirma que darás acceso a tu cuenta de correo al sitio olimpiadadeinformatica org mo                                                                 | ¢          |           |                  |             |            |         |   |   |     |
|         | <u>(Por qué registrarme usando mi cuenta de correo?</u><br>Nota: Si tienes una cuenta de Microsoft o Google que quieres usar pero ya te habías registrado con cualquier otra cuenta, solo ingresa de la forma tradicional con la cuenta que ya tienes y posteriormente elije la opción de "Cambiar Correo". |            |           |                  |             |            |         |   |   |     |
|         | Registro con otras cuentas de correo                                                                                                    |            |           |                  |             |            |         |   |   | ~   |

Nota, se solicitará que te registres con tu correo electrónico; elije tu proveedor de correo y dale click

2.- Según el proveedor de correo, aparecerá una ventana para ingresar tu cuenta de correo y la contraseña de acceso; y eres de nivel primaria pide ayuda a tus papas para registrarte.

Después de ingresar tus datos, pulsa next

|      |                                     | ОМІ             | Resultados                                                                                                    | Problemas     | Delegacior   |
|------|-------------------------------------|-----------------|----------------------------------------------------------------------------------------------------|---------------|--------------|
|      | Sign in to your Microsoft account - | Mozilla Firefo  | < Contract of the second second second second second second second second second second second second second se | - 🗆           | ×            |
|      | i Attps://login.live.com/oauth20_   | authorize.srf?c | lient_id=0000000040                                                                                             | 11172528tdisp | <b>ABP</b>   |
|      |                                     |                 |                                                                                                    |               |              |
| yen  | Microsoft                           |                 |                                                                                                    |               |              |
| )oc  | Sign in                             |                 |                                                                                                    |               |              |
| outl | Email, phone, or                    | Skype           |                                                                                                    |               |              |
|      |                                     | Next            |                                                                                                    |               |              |
|      | No account? Create                  | one!            |                                                                                                    |               |              |
|      |                                     |                 |                                                                                                    |               |              |
|      |                                     |                 |                                                                                                    |               |              |
| эо   |                                     |                 |                                                                                                    |               |              |
| npia |                                     |                 |                                                                                                    |               |              |
|      |                                     |                 |                                                                                                    |               |              |
| es   |                                     |                 |                                                                                                    |               | ional con la |
|      |                                     |                 |                                                                                                    |               |              |
| ros  | ©2017 Microsoft Terms of use Pr     | ivacy & cooki   | es                                                                                                    |               |              |

3.- Llenar el formato de registro. Y al finalizar pulsar siguiente

| OLIMPIADA<br>MEXICANA DE<br>INFORMÁTICA |                                                                                                 |     | Secundaria | Primaria  | Curso Profesores | Registrar | e En  | trar     |
|-----------------------------------------|-------------------------------------------------------------------------------------------------|-----|------------|-----------|------------------|-----------|-------|----------|
|                                         | NFORMATICA                                                                                      | ОМІ | Resultados | Problemas | Delegaciones     | Material  | Fotos | Informes |
| Datos de Usuario                        |                                                                                                 |     |            |           |                  |           |       |          |
| Correo Electrónico<br>Tipo de U         | hefema2004@gmail.com                                                                            |     |            |           |                  |           |       |          |
| Datos Personales                        |                                                                                                 |     |            |           |                  |           |       |          |
| Nombre                                  |                                                                                                 |     |            |           |                  |           |       |          |
| Apellido Paterno                        |                                                                                                 |     |            |           |                  |           |       |          |
| Apellido Materno                        |                                                                                                 |     |            |           |                  |           |       |          |
| Sexo                                    | Masculino      OFemenino                                                                        |     |            |           |                  |           |       |          |
| Talla de Playera                        | M (mediana)                                                                                     |     |            |           |                  |           |       |          |
| Teléfonos                               |                                                                                                 |     |            |           |                  |           |       |          |
| Teléfono de Casa                        | Ejemplo: 5556581111                                                                             |     |            |           |                  |           |       |          |
| Teléfono Celular                        | (10 digitos, incluir clave de larga distancia nacional) <i>Ejemplo: 5556581111</i> (10 dinitos) |     |            |           |                  |           |       |          |
| Dirección                               | f sa adhaad                                                                                     |     |            |           |                  |           |       |          |

4.- Después es necesario registrar a una persona (Asesor), que los pueda apoyar durante el proceso (opcional), al finalizar pulsa Guardar

| Hector                               | DLIMPIADA<br>IEXICANA DE<br>IFORMÁTICA                  | Secundaria | Primaria<br>Resultados | Curso Profe<br>Problemas | omes OMI B<br>Delegaciones | ot Mi P<br>Material | erfil Salir<br>Fotos Infor | mes     |
|--------------------------------------|---------------------------------------------------------|------------|------------------------|--------------------------|----------------------------|---------------------|----------------------------|---------|
| Datos de Asesor                      |                                                         |            |                        |                          |                            |                     | Pagina Per                 | rsonal  |
| Institución                          |                                                         |            |                        |                          |                            |                     | Datos Us                   | suario  |
| Puesto<br>Teléfono de la Institución |                                                         |            |                        |                          |                            |                     | Datos A                    | Asesor  |
|                                      | (10 dígitos, incluir clave de larga distancia nacional) |            |                        |                          |                            |                     | Foto                       | ografia |
|                                      | Guardar                                                 |            |                        |                          |                            |                     | Buscar Usu                 | uarios  |
|                                      |                                                         |            |                        |                          |                            |                     |                            |         |

5.- Agregar la foto es opcional. Pulsa Terminar

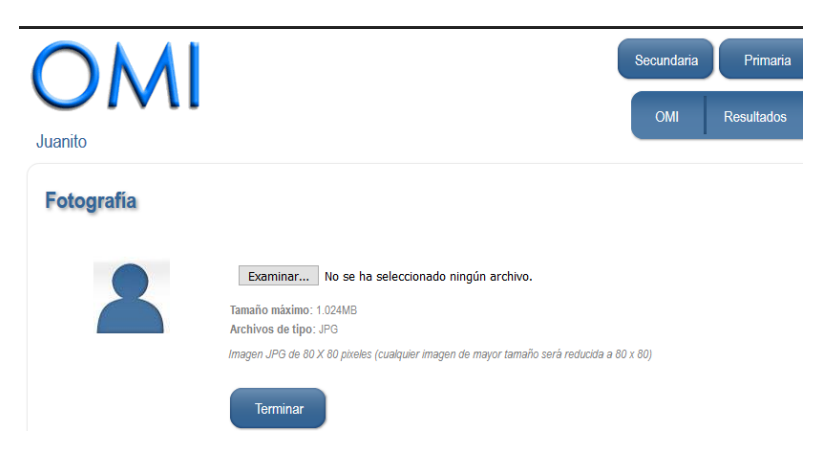

6.- Si lo hiciste bien aparecerá la siguiente pantalla:

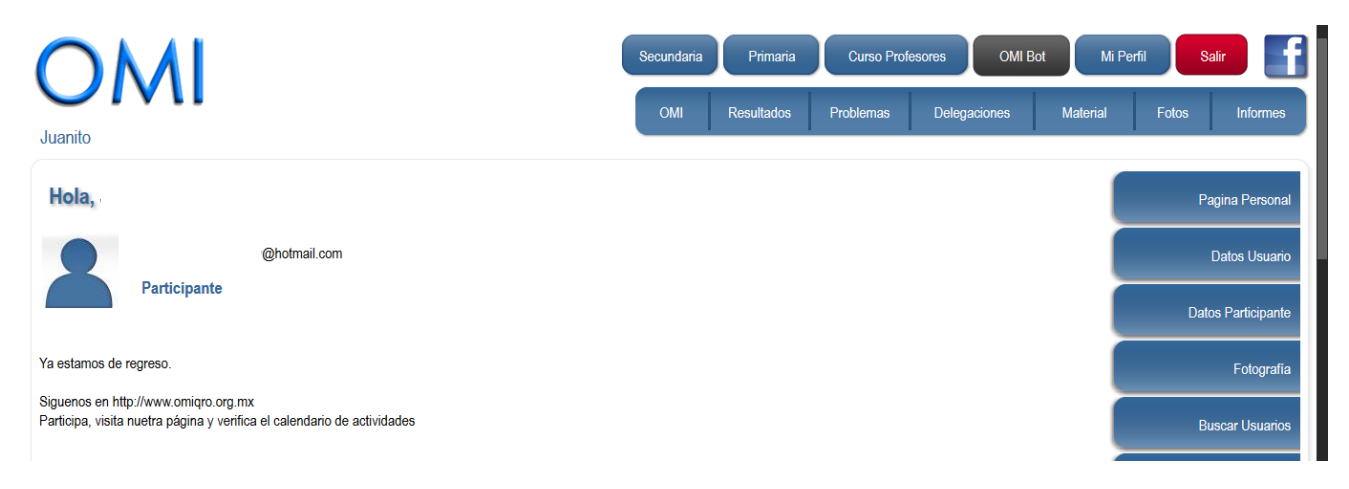

Al terminar el registro, se te genero una cuenta en la página de la OMI Nacional. En esta página se realizará el examen Lógico-Matemático más adelante, es importante conservar datos de acceso (el correo con el cual te diste de alta).

7.- Para cerrar sesión, debes pulsar el icono salir, ubicado del lado derecho, parte superior.

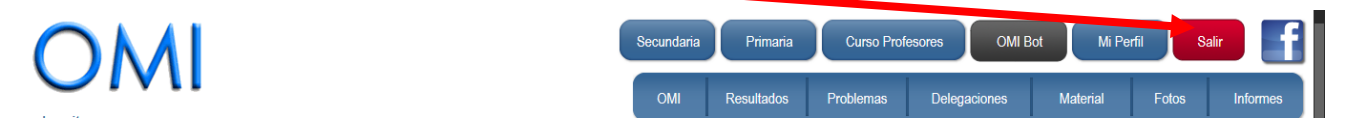